# Capitolo 9 - Introduzione alle Formule ed alle Funzioni

# 1. Microsoft Excel - Fondamenti di Formule e Funzioni

# a. Comprendere i Fondamenti delle Formule

Le formule in Excel permettono di eseguire calcoli automatici, analisi di dati e gestione di contenuti dinamici. Tutte le formule iniziano con il simbolo '=' e possono contenere operatori, riferimenti di cella, funzioni e costanti.

# b. Uso degli Operatori nelle Formule

- Operatori aritmetici: + (addizione), - (sottrazione), \* (moltiplicazione), / (divisione), ^ (potenza)

- Operatori di confronto: =, >, <, >=, <=, <>
- Operatori di testo: & (concatena stringhe)
- Operatori di riferimento: : (intervallo), , (unione), (spazio) (intersezione)

# c. Precedenza degli Operatori

Excel segue una specifica gerarchia di valutazione degli operatori:

- 1. Parentesi
- 2. Potenza (^)
- 3. Moltiplicazione (\*) e divisione (/)
- 4. Addizione (+) e sottrazione (-)
- 5. Confronti (=, >, <, ecc.)
- 6. Concatenazione (&)
- 7. Riferimenti (intervalli, unioni, intersezioni)

# d. Uso delle Funzioni nelle Formule

Le funzioni sono formule predefinite che eseguono calcoli complessi. La sintassi base è: =NOME\_FUNZIONE(argomento1, argomento2, ...) Possono essere nidificate (una funzione dentro un'altra) e combinate con operatori.

# e. Esempi di Formule con Funzioni

- =SOMMA(A1:A10): somma i valori da A1 a A10
- =MEDIA(B1:B5): calcola la media dei valori
- =SE(C1>100, "Superato", "Non superato"): restituisce un testo in base a una condizione
- =CONCATENA(D1, " ", D2): unisce contenuti di due celle
- =OGGI(): restituisce la data corrente

# f. Argomenti delle Funzioni

Gli argomenti sono i dati inseriti tra parentesi nella funzione. Possono essere obbligatori o facoltativi. Excel guida l'utente nella compilazione con suggerimenti automatici durante la digitazione.

# g. Altre Informazioni sulle Funzioni

- Accesso: scheda Formule > Inserisci funzione (fx)
- Categoria: Finanziarie, Logiche, Testo, Data/Ora, Matematiche, Statistiche, Ricerca e riferimento
- Funzioni nidificate: ad esempio =SE(VAL.ERRORE(A1/B1), "Errore", A1/B1)

# Esempi pratici

#### Esempio 1: Calcolo automatico del totale

Utilizza =SOMMA(B2:B10) per calcolare automaticamente il totale delle vendite settimanali.

Esempio 2: Valutazione condizionale con SE

Formula =SE(D2>=60, "Promosso", "Bocciato") per assegnare esito a studenti in base al voto.

#### Esempio 3: Funzione concatenazione

Formula =CONCATENA(A2, " ", B2) per unire nome e cognome in un'unica cella.

Esempio 4: Formula nidificata

Formula =SE(VAL.ERRORE(A1/B1), "Errore", A1/B1) per evitare messaggi d'errore da divisione per zero. **Esempio 5: Data e ora in tempo reale** 

Inserisci =ADESSO() per visualizzare data e ora correnti aggiornate in tempo reale.

#### Esercizi

Esercizio 1:

Inserisci una tabella con 10 numeri e calcola somma, media, valore massimo e minimo usando funzioni appropriate.

#### **Esercizio 2:**

Scrivi una formula che restituisce 'OK' se il valore è compreso tra 100 e 200, altrimenti 'Fuori soglia'.

# Esercizio 3:

Unisci nome, cognome e codice fiscale di una persona in una cella usando una funzione di testo.

#### **Esercizio 4:**

Inserisci una formula per mostrare l'anno corrente partendo da =OGGI() e usando la funzione ANNO(). Esercizio 5:

Scrivi una formula con due funzioni nidificate che restituisca 'Attivo' solo se un campo non è vuoto e contiene un valore > 0.

# 2. Microsoft Excel - Inserimento di Formule nei Fogli di Lavoro

# a. Inserire Formule nei Fogli di Lavoro

Le formule possono essere digitate direttamente in una cella oppure nella barra della formula. Ogni formula deve iniziare con il simbolo '=' e può includere operatori, riferimenti di cella e funzioni. Excel aggiorna automaticamente i risultati quando i dati cambiano.

## b. Inserimento di Formule tramite Selezione (Pointing)

Durante la digitazione di una formula, è possibile selezionare con il mouse le celle da includere, invece di scrivere manualmente i riferimenti. Questo riduce gli errori e velocizza l'inserimento.

## c. Inserire Nomi di Intervalli nelle Formule

- Seleziona l'intervallo > clic destro > Definisci nome
- Nella formula, premi F3 per aprire la finestra 'Incolla nome' e inserire rapidamente il nome dell'intervallo
- I nomi rendono le formule più leggibili e semplificano la gestione dei riferimenti

# d. Inserimento di Funzioni nelle Formule

- Scheda Formule > Inserisci funzione (icona fx)
- Barra della formula > clic su fx
- Scrittura manuale della funzione (es. =SOMMA(A1:A10))
- Guida automatica agli argomenti tramite tooltips dinamici

## e. Suggerimenti per l'Inserimento di Funzioni

- Excel mostra un elenco a discesa quando inizi a digitare una funzione

- I tooltip mostrano la sintassi e la descrizione degli argomenti
- È possibile usare il tasto TAB per completare rapidamente una funzione suggerita
- I nomi delle funzioni possono essere scritti in maiuscolo o minuscolo indistintamente

# Esempi pratici

#### Esempio 1: Inserimento diretto di una formula

Digita =A1+B1 in C1 per sommare i valori di A1 e B1 direttamente nella cella.

Esempio 2: Utilizzo del mouse per creare formule

Scrivi = e seleziona con il mouse le celle B1 e B2 per ottenere =B1+B2 automaticamente.

Esempio 3: Usare un nome intervallo

Definisci l'intervallo A1:A10 come 'Vendite'. Poi usa =SOMMA(Vendite) per calcolare il totale.

#### Esempio 4: Inserimento guidato tramite 'fx'

Clic su 'fx' vicino alla barra della formula, seleziona MEDIA e scegli l'intervallo per calcolare la media. **Esempio 5: Autocompletamento della funzione** 

Digita =SOM e premi TAB per completare automaticamente =SOMMA(, quindi seleziona l'intervallo.

## Esercizi

#### Esercizio 1:

Inserisci una formula che moltiplichi il valore di B2 per C2 e la visualizzi in D2.

Esercizio 2:

Crea un intervallo nominato 'Fatturato' su A1:A5. Usa =MEDIA(Fatturato) per calcolare la media. **Esercizio 3:** 

Usa il mouse per creare una formula che sommi D1, D2 e D3 senza scrivere direttamente i riferimenti. **Esercizio 4**:

Inserisci la funzione SE per restituire 'Alto' se il valore di E2 è maggiore di 1000, altrimenti 'Normale'. **Esercizio 5**:

Usa 'fx' per inserire la funzione MAX e seleziona l'intervallo B1:B10 per trovare il valore più alto.

# 3. Microsoft Excel - Modifica delle Formule

#### a. Modificare le Formule

In Microsoft Excel, la modifica delle formule consente di correggere errori, aggiornare riferimenti e migliorare calcoli. Le formule possono essere modificate direttamente nella cella, nella barra della formula o utilizzando strumenti specifici del Ribbon.

#### b. Modalità per Modificare una Formula

- Fare doppio clic sulla cella contenente la formula
- Selezionare la cella e modificare dalla barra della formula
- Premere F2 per attivare la modalità di modifica direttamente nella cella
- Usare il mouse per aggiornare riferimenti o trascinare aree

### c. Strumenti e Opzioni Utili durante la Modifica

- Colori automatici per identificare i riferimenti di cella
- Uso dei nomi di intervallo per aumentare la leggibilità
- Intellisense per suggerire funzioni e riferimenti
- Barra della formula espandibile per formule complesse

### d. Gestione dei Riferimenti nelle Modifiche

- Controllare riferimenti relativi (A1) e assoluti (\$A\$1) quando si modificano formule
- Usare F4 per alternare tra le modalità di riferimento
- Prestare attenzione a eventuali riferimenti rotti o spostati

## e. Strumenti per Verificare e Tracciare Formule

- Scheda Formule > Controllo formule
- Opzioni: Valuta formula, Controlla errori, Traccia precedenti e dipendenti
- Permettono di diagnosticare formule errate o verificare dipendenze di calcolo

#### Esempi pratici

#### Esempio 1: Correggere una formula errata

Modifica =SOM(A1:A5) in =SOMMA(A1:A5) per correggere l'errore di sintassi.

#### Esempio 2: Aggiornare riferimenti

Aggiorna =A1+B1 in =A2+B2 se i dati si trovano su una nuova riga.

Esempio 3: Aggiunta di condizioni

Modifica =SOMMA(A1:A10) in =SE(A1>0;SOMMA(A1:A10);0) per includere una logica condizionale.

#### Esempio 4: Uso di F4 per rendere un riferimento assoluto

Cambia A1 in \$A\$1 all'interno della formula usando il tasto F4 per bloccare il riferimento.

#### Esempio 5: Espansione della barra formula

In caso di formule complesse, clicca sull'icona a destra della barra formula per espanderla e modificare con maggiore visibilità.

#### Esercizi

#### Esercizio 1:

Correggi una formula errata che usa un nome funzione non valido (es. =SOM invece di =SOMMA).

Esercizio 2:

Modifica una formula per includere un riferimento assoluto e verifica l'effetto durante la copia verso altre celle. **Esercizio 3:** 

Usa lo strumento 'Valuta formula' per osservare i passaggi di calcolo di una formula complessa.

# Esercizio 4:

Espandi una formula esistente con una funzione logica (es. SE o VAL.ERRORE) per gestire risultati anomali. **Esercizio 5:** 

Modifica una formula selezionando i riferimenti con il mouse, confronta la precisione con la digitazione manuale.

# 4. Microsoft Excel - Utilizzo dei Riferimenti di Cella nelle Formule

# a. Utilizzare i Riferimenti di Cella nelle Formule

I riferimenti di cella consentono alle formule di fare riferimento ai dati contenuti in altre celle. Questo rende le formule dinamiche, aggiornabili e adattabili a modifiche nei dati di origine.

#### b. Riferimenti Relativi. Assoluti e Misti

- Relativo (es. A1): si adatta automaticamente durante la copia della formula
- Assoluto (es. \$A\$1): mantiene fissi riga e colonna
- Misto (es. \$A1 o A\$1); fissa solo la colonna o la riga
- Premere F4 per alternare tra le modalità durante la modifica di una formula

#### c. Modificare il Tipo di Riferimento

- Seleziona la parte del riferimento e premi F4 per ruotare tra le varianti
- Utile quando si costruiscono formule da copiare su più celle con logica flessibile

## d. Riferimenti a Celle Esterne al Foglio

- Sintassi: 'NomeFoglio'!A1 (es. 'Vendite'!B2)
- Per nomi con spazi: 'Foglio 2'!A1
- Si possono usare nei confronti, somme e funzioni

## e. Riferimenti a Celle in Altri Fogli

- Usa la stessa sintassi con nome foglio tra apostrofi se contiene spazi

- Esempio: ='Fatturato 2023'!D5
- È possibile selezionare direttamente la cella nel foglio di destinazione

## f. Riferimenti a Celle in Altri File Excel

- Sintassi: [NomeFile.xlsx]Foglio!Cella
- Se il file è chiuso, viene usato il percorso completo
- Esempio: ='[Vendite2023.xlsx]Gennaio'!B2
- Attenzione: Excel richiede l'autorizzazione all'aggiornamento dei collegamenti esterni

## **Esempi pratici**

#### Esempio 1: Copiare formula con riferimento relativo

Scrivi =A1\*2 in B1 e copia in basso. I riferimenti cambieranno automaticamente in A2, A3, ecc.

Esempio 2: Uso di riferimento assoluto per un tasso fisso

Scrivi =\$C\$1\*A2 per moltiplicare A2 per il tasso fisso in C1, poi copia la formula su più righe.

Esempio 3: Riferimento a un altro foglio

Scrivi ='Foglio2'!D4 in una cella del Foglio1 per recuperare il dato corrispondente da un foglio differente.

#### Esempio 4: Collegamento a un file esterno

Scrivi ='[Budget2024.xlsx]Gennaio'!A5 per recuperare un valore da un altro file Excel.

#### Esempio 5: Alternanza di riferimenti con F4

Scrivi =A1 in una formula, poi premi F4 per ciclare tra =A1, =\$A\$1, =A\$1, =\$A1.

#### Esercizi

Esercizio 1:

Crea una tabella e usa formule con riferimenti relativi per calcolare il 10% di ogni valore su una colonna. Esercizio 2:

Inserisci una formula con riferimento assoluto a una cella contenente un tasso di IVA, da usare in più calcoli. **Esercizio 3:** 

Scrivi una formula che prenda dati da un secondo foglio della stessa cartella.

**Esercizio 4:** 

Crea un collegamento a una cella in un file Excel esterno. Chiudi il file e verifica il comportamento del collegamento.

#### Esercizio 5:

Pratica la modifica dei riferimenti premendo F4 su una cella contenente una formula. Annotane le varianti.

# 5. Microsoft Excel - Variabili nelle Formule: Funzione LET

#### a. Introduzione alle Variabili nelle Formule

Con la funzione LET, Excel consente di dichiarare e utilizzare variabili all'interno di una singola formula. Questo migliora la leggibilità, le prestazioni e facilita la manutenzione delle formule complesse. LET è utile quando uno stesso calcolo o valore viene ripetuto più volte.

#### b. Comprendere la Funzione LET

Sintassi: LET(nome1, valore1, [nome2, valore2, ...], calcolo finale)

- 'nome': il nome della variabile

- 'valore': l'espressione assegnata alla variabile

- 'calcolo finale': l'espressione che usa una o più variabili

La funzione LET è disponibile in Excel 365 e Excel 2021.

# c. Esempi di Utilizzo delle Variabili con LET

La funzione LET può essere utilizzata per:

- Evitare la duplicazione di calcoli
- Rendere le formule più leggibili

- Migliorare le prestazioni computazionali

- Strutturare formule complesse con passaggi intermedi

Le variabili definite possono essere utilizzate solo all'interno della formula LET.

# Esempi pratici

Esempio 1: Duplicazione evitata

Formula classica: =A1\*2 + A1\*2 Con LET: =LET(x, A1\*2, x + x) Esempio 2: Media personalizzata =LET(somma, A1+A2+A3, media, somma/3, media) Esempio 3: Uso di SE con variabile intermedia =LET(totale, B2\*C2, SE(totale>100, "OK", "Rivedere"))

Esempio 4: Formula compatta con più variabili =LET(prezzo, D2, sconto, D3, totale, prezzo - sconto, totale\*1.22)

Esempio 5: Somma pesata

=LET(p1, A1\*B1, p2, A2\*B2, somma, p1+p2, somma/2)

## Esercizi

**Esercizio 1:** Scrivi una formula LET per calcolare il totale (quantità \* prezzo) e poi applica un IVA del 22%. Esercizio 2: Utilizza LET per sommare tre valori, calcolare la media e restituirla. Non ripetere la formula di somma. **Esercizio 3:** Usa LET con SE per restituire 'Sufficiente' se il punteggio medio è ≥60, altrimenti 'Insufficiente'. Esercizio 4: Crea una formula LET con almeno tre variabili intermedie che calcolino un risultato composto. **Esercizio 5:** Scrivi una formula LET che calcoli uno sconto progressivo su un importo in base a soglie predefinite.

# 6. Microsoft Excel - Utilizzo delle Formule nelle Tabelle

## a. Formule nelle Tabelle

Le tabelle di Excel (Create tramite Inserisci > Tabella) offrono funzionalità avanzate per l'inserimento di formule. Le formule nelle tabelle si comportano in modo dinamico: si espandono automaticamente alle nuove righe e usano riferimenti strutturati per maggiore chiarezza e leggibilità.

# b. Riepilogo dei Dati in una Tabella

- Aggiunta riga Totale: selezionare una cella nella tabella > Struttura tabella > spuntare 'Riga Totale'

- Excel propone automaticamente funzioni di riepilogo: SOMMA, MEDIA, CONTA.NUMERI, ecc.

- Ogni colonna nella riga totale può essere personalizzata con una funzione diversa

# c. Uso delle Formule all'Interno di una Tabella

- Scrivere una formula in una cella di colonna calcolata applica automaticamente la formula a tutte le righe

- Le formule usano riferimenti strutturati: [@Colonna] per riferirsi alla riga corrente della colonna specificata

- Le formule si aggiornano automaticamente con l'aggiunta di nuovi dati

# d. Riferimenti ai Dati in una Tabella

- Struttura: NomeTabella[Colonna] o NomeTabella[@Colonna] per la riga attuale

- Combinabili con funzioni: =SOMMA(Vendite[Importo]) calcola il totale della colonna 'Importo' della tabella 'Vendite'

- Supportati anche nelle funzioni SE, CERCA.X, FILTRO, ecc.

- I nomi delle tabelle si possono modificare da Progettazione tabella > Nome tabella

# Esempi pratici

#### Esempio 1: Formula in colonna calcolata

In una tabella con le colonne Quantità e PrezzoUnitario, inserisci in una nuova colonna:

=[@Quantità]\*[@PrezzoUnitario] per calcolare il totale riga.

Esempio 2: Aggiunta riga Totale con funzione personalizzata

Attiva la riga Totale della tabella e seleziona MEDIA per la colonna 'Valutazione'. Excel calcolerà automaticamente il valore medio.

Esempio 3: Uso di riferimenti strutturati in formula esterna

Scrivi =SOMMA(Vendite[Totale]) in una cella fuori dalla tabella per sommare tutti i totali riga della tabella 'Vendite'.

#### Esempio 4: Funzione condizionale in colonna calcolata

Formula =SE([@Totale]>1000; "Premium"; "Base") per classificare le righe in base al valore calcolato. **Esempio 5: Somma condizionata con tabella** 

=SOMMA.SE(Vendite[Categoria]; "Accessori"; Vendite[Totale]) per sommare solo i totali delle righe che appartengono alla categoria 'Accessori'.

## Esercizi

#### Esercizio 1:

Crea una tabella con Nome prodotto, Quantità, Prezzo. Calcola il totale riga con una formula strutturata. **Esercizio 2:** 

Attiva la riga Totale e seleziona diverse funzioni di riepilogo su ogni colonna (es. SOMMA, MEDIA, MAX). **Esercizio 3:** 

Crea una formula condizionale nella tabella per classificare le vendite in 'Alto', 'Medio', 'Basso'.

#### Esercizio 4:

Usa una formula fuori tabella per sommare i valori di una colonna specifica usando riferimenti strutturati. **Esercizio 5:** 

Rinomina la tabella, poi usa il nuovo nome nella formula =SOMMA(NuovoNome[Colonna]) per verificarne l'efficacia.

# 7. Microsoft Excel - Correzione degli Errori Comuni nelle Formule

#### a. Correggere gli Errori Comuni nelle Formule

Gli errori nelle formule sono frequenti durante l'uso di Excel e comprendono riferimenti non validi, errori di sintassi, divisioni per zero o nomi di funzioni errati. Excel fornisce messaggi di errore specifici che aiutano a diagnosticare il problema.

#### b. Gestione dei Riferimenti Circolari

Un riferimento circolare si verifica quando una formula si riferisce, direttamente o indirettamente, alla propria cella. Excel avverte l'utente e può bloccare il calcolo automatico. Per trovare e correggere:

- Vai su: Formule > Controllo errori > Riferimenti circolari
- Verifica la logica e modifica le formule per rimuovere il ciclo
- In alternativa, abilita il calcolo iterativo se l'approccio è voluto (File > Opzioni > Formule)

#### c. Specificare Quando Calcolare le Formule

- Excel per impostazione predefinita ricalcola automaticamente ogni formula ogni volta che cambia un dato correlato

È possibile cambiare la modalità di calcolo in: File > Opzioni > Formule > Calcolo cartella di lavoro
Modalità disponibili:

- Automatico (predefinito)
- Automatico eccetto le tábelle dati
- Manuale (il calcolo si attiva con F9)
- Questa funzione è utile in fogli molto complessi per migliorare le prestazioni

# Esempi pratici

#### Esempio 1: Errore #DIV/0!

Formula =A1/B1 dove B1 è 0. Risolvere usando =SE(B1=0;"Errore";A1/B1).

Esempio 2: Errore #NOME?

Formula =SOMMAA(A1:A5) contiene un errore di digitazione. Correggere in =SOMMA(A1:A5).

#### Esempio 3: Riferimento circolare

Una formula =A1+B1 in A1 genera un ciclo. Spostare la formula in un'altra cella o usare variabili ausiliarie. **Esempio 4: Calcolo manuale** 

Attiva la modalità 'Manuale' da File > Opzioni > Formule. Dopo una modifica, premi F9 per forzare il ricalcolo. **Esempio 5: Usare VAL.ERRORE** 

Formula =SE(VAL.ERRORE(A1/B1);"Errore";A1/B1) per evitare l'interruzione del calcolo in caso di errore.

#### Esercizi

#### Esercizio 1:

Inserisci una formula che genera #DIV/0! e correggila con una condizione SE che eviti l'errore.

Esercizio 2:

Crea un riferimento circolare volontario, attiva il calcolo iterativo e osserva il comportamento del foglio. **Esercizio 3:** 

Simula un errore #NOME? scrivendo una funzione errata. Analizza il suggerimento offerto da Excel. **Esercizio 4:** 

Imposta la modalità di calcolo su 'Manuale' e crea una formula. Prova a modificarla e osserva quando si aggiorna.

#### Esercizio 5:

Usa VAL.ERRORE o SE.ERRORE in una formula complessa per prevenire messaggi di errore in stampa.

# 8. Microsoft Excel - Tecniche Avanzate per l'Uso dei Nomi

# a. Utilizzo dei Nomi per Costanti

Excel consente di definire nomi per costanti, rendendo le formule più leggibili e facilmente modificabili. Esempio: definire 'IVA' con valore 0,22 permette di usare =A1\*IVA invece di =A1\*0,22.

- Vai su: Formule > Gestione nomi > Nuovo

- Inserisci il nome, il valore e conferma.

# b. Utilizzo dei Nomi per Formule

Oltre a costanti e intervalli, Excel consente di assegnare un nome direttamente a una formula. Questa funzione è utile per riutilizzare calcoli complessi o creare funzioni personalizzate ricorrenti. - Esempio: definire 'CalcoloSconto' come =(Prezzo\*Quantità)\*(1-Sconto)

#### c. Utilizzo delle Intersezioni tra Intervalli

È possibile usare l'intersezione implicita tra righe e colonne nominate per ottenere valori comuni.

- Sintassi: =Riga1 Colonna1

- Se 'Riga1' è un intervallo orizzontale e 'Colonna1' è un intervallo verticale che si incrociano, Excel restituisce il valore nella cella incrociata.

- Utile in modelli finanziari o schede analitiche.

## d. Applicazione di Nomi a Riferimenti Esistenti

Se si dispone di intervalli già utilizzati nelle formule, è possibile sostituire i riferimenti con i nomi corrispondenti per migliorare la leggibilità.

- Percorso: Formule > Definisci nome > Applica nomi

- Scegliere gli intervalli da sostituire e confermare.

## Esempi pratici

#### Esempio 1: Definire il tasso IVA come costante

Vai su Gestione Nomi e crea 'IVA' con valore 0,22. In una formula, usa =Prezzo\*IVA.

#### Esempio 2: Assegnare un nome a una formula

Definisci 'RicavoNetto' come =Fatturato\*(1-Sconto). Usalo in una cella come =RicavoNetto.

#### Esempio 3: Intersezione tra intervalli

Nomina la riga 2 come 'Riga2' e la colonna B come 'ColonnaB'. Scrivi =Riga2 ColonnaB per ottenere il valore in B2.

#### Esempio 4: Applicare nomi a riferimenti esistenti

Dopo aver definito 'CostiFissi' per A1:A10, seleziona un foglio con =SOMMA(A1:A10) e usa Applica nomi per ottenere =SOMMA(CostiFissi).

#### Esempio 5: Usare nomi in formule nidificate

Usa un nome 'Commissione' in una formula complessa: =SE(Importo>1000;Importo\*Commissione;0).

#### Esercizi

#### Esercizio 1:

Definisci un nome 'Sconto' con valore 0,15 e utilizzalo per calcolare il prezzo scontato di un prodotto. **Esercizio 2:** 

Crea un nome 'ValoreTotale' che corrisponde alla formula =Quantità\*Prezzo. Usalo in un foglio vendite. **Esercizio 3:** 

Utilizza due nomi per riga e colonna che si incrociano e verifica il valore restituito da Excel.

#### Esercizio 4:

Sostituisci manualmente un riferimento A1:A5 con il nome 'CostiVariabili' e applicalo in una formula di somma. **Esercizio 5:** 

Applica la funzione 'Applica nomi' su un foglio esistente con formule tradizionali e verifica la trasformazione.

# 9. Microsoft Excel - Lavorare con le Formule

# a. Evitare di Inserire Valori Hard-Coded

Inserire valori numerici direttamente nelle formule rende difficile la manutenzione e l'aggiornamento. È preferibile usare riferimenti di cella o nomi definiti.

Esempio: invece di =A1\*1,22, usa =A1\*IVA dove 'IVA' è un nome definito con valore 1,22.

## b. Uso della Barra della Formula come Calcolatrice

La barra della formula può essere usata per eseguire rapidamente calcoli semplici senza inserirli in una cella. Scrivi =12+7\*3 nella barra, premi INVIO e otterrai il risultato nella cella selezionata. Non è necessario scrivere il risultato a mano: Excel esegue il calcolo.

# c. Copiare Esattamente una Formula

Per copiare una formula senza che i riferimenti cambino:

- Seleziona la cella, premi F2, copia il contenuto
- Incolla nella nuova cella senza premere INVIO

- Oppure usa riferimenti assoluti (\$A\$1) per evitare modifiche

- In alternativa: copia > incolla come testo (da Blocco Note o Barra formula)

## d. Convertire Formule in Valori

Una formula può essere sostituita con il suo risultato numerico:

- Seleziona la cella o intervallo
- Copia (CTRL+C) > Incolla speciale > Valori (CTRL+ALT+V > V)
- Questa tecnica è utile per bloccare i risultati prima di eliminare dati di origine o esportare i dati

## Esempi pratici

#### Esempio 1: Uso di nome definito al posto di numero

Definisci 'IVA' come 1,22. Scrivi =A1\*IVA invece di =A1\*1,22 per semplificare futuri aggiornamenti. **Esempio 2: Calcolo rapido nella barra** 

Scrivi =145/12 nella barra della formula per eseguire un calcolo senza usare la calcolatrice esterna. **Esempio 3: Copia precisa di formula** 

F2 su =SOMMA(A1:A10), copia il testo, incollalo in C1. I riferimenti non cambiano se incollati come testo. **Esempio 4: Convertire un intervallo in valori** 

Seleziona celle con formule, copia, poi usa Incolla speciale > Valori per bloccare i risultati numerici. Esempio 5: Bloccare risultato prima di eliminare dati

Converti le formule in valori prima di eliminare i dati di origine. Così eviti errori #RIF!.

## Esercizi

#### Esercizio 1:

Sostituisci tutti i valori numerici fissi presenti in una formula con riferimenti a celle o nomi definiti. **Esercizio 2:** 

Esegui almeno tre calcoli diversi direttamente nella barra della formula per ottenere risultati immediati. **Esercizio 3:** 

Copia una formula contenente riferimenti relativi e assoluti in un'altra cella. Analizza i cambiamenti nei riferimenti.

Esercizio 4:

Converti un intervallo di formule in valori statici usando Incolla speciale > Valori.

Esercizio 5:

Elimina i dati sorgente di un calcolo solo dopo aver bloccato i risultati tramite conversione in valori.